# Vincotech

# A step-by-step tutorial **VINCOSIM** + **PIEGS**

Mastering VINcoSIM PLECS model generation

EMPOWERING YOUR IDEAS

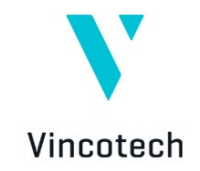

# Contents

| 1   | Inti  | oduction                                                   | 2  |
|-----|-------|------------------------------------------------------------|----|
| 2   | Мо    | deling Power Modules in PLECS                              | 2  |
| 3   | Мо    | deling Power Module Topology                               | 3  |
| 4   | ΑP    | LECS Library of Functional Topologies                      | 5  |
| 5   | Мо    | deling Semiconductor Characteristics                       | 6  |
| 6   | Rel   | ationship Between the Topology Model and the Semiconductor |    |
| Cha | aract | eristics                                                   | 8  |
| 7   | Нον   | v to import VINcoSIM models to PLECS                       | 9  |
| 8   | Ste   | p-by-step User Guide on Using Vincotech PLECS Models       | 12 |
| 8   | .1    | Vincotech PLECS Library                                    | 12 |
|     |       |                                                            |    |
| 8   | .2    | Simulate Vincotech Power Modules in PLECS                  |    |

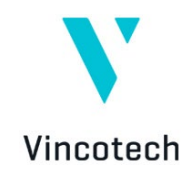

# **1** Introduction

VINcoSIM, developed by Vincotech, is a comprehensive web-based power module simulator tool that helps customers identify the best power module for their application. The tool has been expanded to include a new feature that lets customers download Vincotech power module characteristics data in a PLECS-compatible format.

PLECS, the multi-domain simulation platform for power electronic systems developed by PLEXIM, lets users model and simulate comprehensive electrical systems, including power sources, converters, and loads. Simulating an entire application with proper control in PLECS requires an electrical and thermal model of the power module and topology circuit in PLECS format.

In addition to its existing library elements, Vincotech has created a library of powermodule-optimized PLECS topology models to simplify the workflow for building electrothermal simulations in PLECS that use Vincotech power modules.

This document guides readers through setting up and simulating Vincotech power modules in the PLECS simulation environment.

# 2 Modeling Power Modules in PLECS

Modeling power modules involves decomposing them into electrically functional topologies, which include semiconductor devices, such as transistors and diodes, and their interconnections. Each of these functional topologies transforms electrical energy from one form to another with an efficiency determined by the converter application parameters and the semiconductor operating characteristics. The primary objective of power module converter design is to optimize the application to maximize efficiency while meeting expectations in terms of reliability and lifetime. Power electronics design engineers rely on simulation tools to calculate the efficiency, losses and device junction temperatures of power converter systems and their constituent elements.

In this effort, the efficiency and loss calculation of the power module – a key component of the power converter – is crucial. To accurately calculate these parameters, both the topology model of the power module and the characteristics of the semiconductors and their packaging are essential.

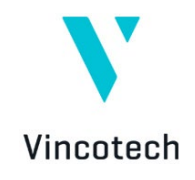

## **3 Modeling Power Module Topology**

Power modules incorporate multiple semiconductors in various combinations, resulting in complex electrical circuits. They typically integrate various power conversion stages, such as AC/DC, DC/DC, and DC/AC, within a single package.

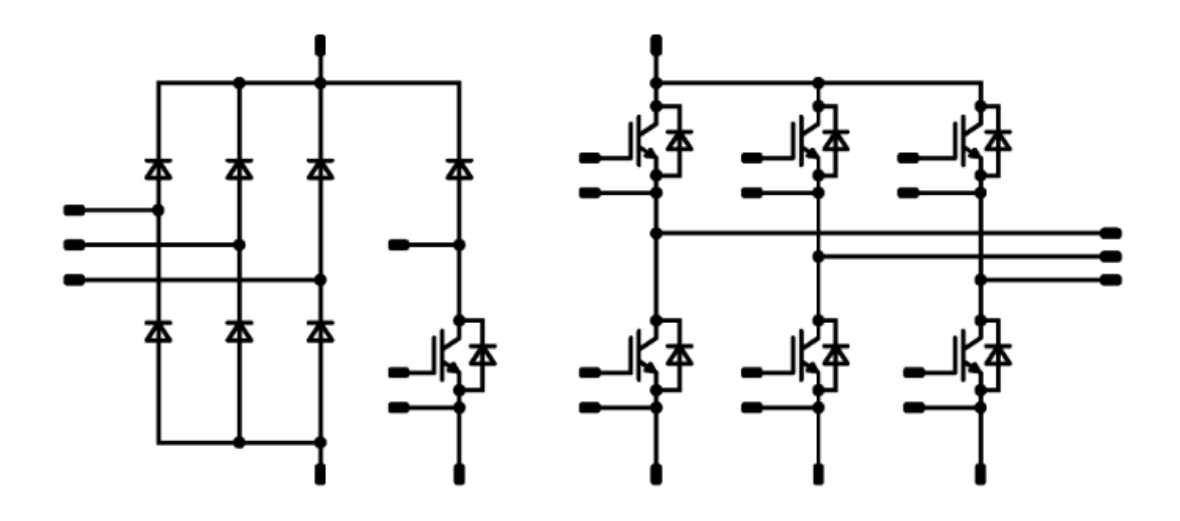

*Figure 1: A typical power module topology including three conversion stages.* 

Despite their complexity, power converter circuits can be decomposed into so-called functional topology elements, each responsible for a given power conversion task. For example, the power module circuit represented in Figure 1 can be split into three distinct functional topologies: a **three-phase rectifier**, a **brake chopper**, and a three-phase two-level (voltage-source) inverter (**Sixpack**).

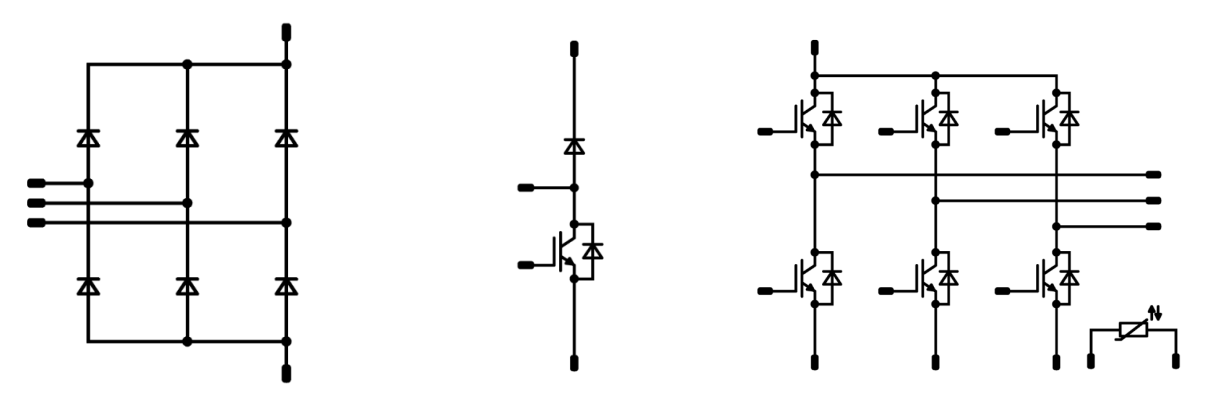

*Figure 2: Three-phase rectifier Figure 3: Brake chopper* 

Figure 4: Sixpack

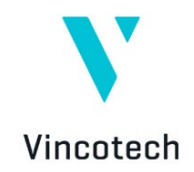

When calculating their electrical efficiency and losses, these functional topologies can be handled individually with proper excitations. The results for each functional topology can then be used to calculate the efficiency of the power module as a whole.

The primary advantage of functional topology modeling is that it significantly reduces the time required to prepare simulations by relying on reusable building blocks. These can be used in any combination to reconstruct a power module's electrical circuit, simply requiring the addition of connection wires between the functional blocks. Moreover, model selection depends on the functional topologies and not on the individual transistors or diodes, reducing simulation preparation time.

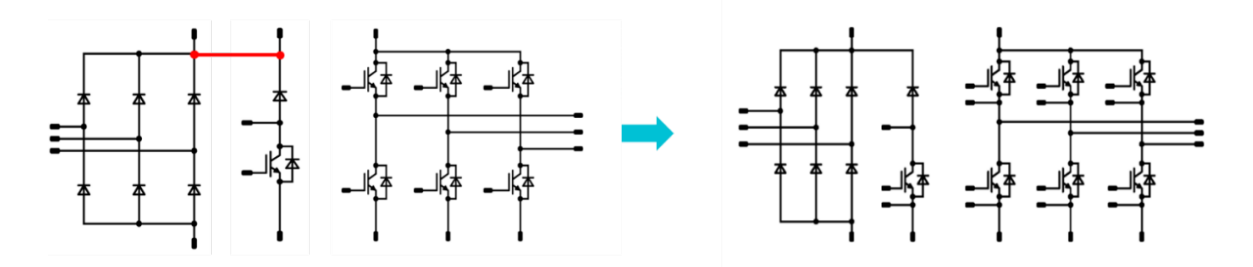

*Figure 5: Reconstructing the power module circuit by adding connection wires between individual functional topologies.* 

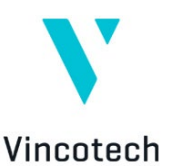

## 4 A PLECS Library of Functional Topologies

Vincotech has assembled a PLECS library of individual functional topologies that customers can use to reconstruct power modules. These functional topologies are also available in VINcoSIM. Because VINcoSIM also relies on these individual functional topologies when performing calculations, users can be assured that PLECS and VINcoSIM are compatible in terms of their simulation results.

| VINCOTECN VINCOSIM                                                                                                    |                 |                                                                     |                                                              |        |
|----------------------------------------------------------------------------------------------------|-----------------|---------------------------------------------------------------------|--------------------------------------------------------------|--------|
| PRODUCT SELECTION                                                                                                    | flowPIM S3      | B0-SP12PMA100M7-LQ99A78T_4701                                       | 1200 V; 100 A                                                | ^      |
| flowPIM S3 / 1200 V; 100 A                                                                                                    |                 |                                                                     |                                                              |        |
| Part number: BØ-SP12PMA100M7-LQ99A76                                                                                          | T_4701          |                                                                     |                                                              |        |
| Break down voltage: 1200 V                                                                                                    |                 |                                                                     | <u> </u>                                                     |        |
| Nominal chip current: 100 A                                                                                                   |                 |                                                                     | -약-약-약                                                       |        |
| Topology: PIM (CIB)                                                                                                    |                 |                                                                     |                                                              | × 1    |
| Chip technology [main switch]: IGBT M7                                                                                        |                 |                                                                     | - 14:14:14                                                   |        |
| Base isolation [e.g. ceramic]: Al203                                                                                          |                 |                                                                     |                                                              |        |
| Electrical interconnection: Press-fit pin                                                                                     |                 |                                                                     |                                                              |        |
| Module housing: flow S3 12 mm 4 towers                                                                                        |                 |                                                                     |                                                              |        |
| Thermal interface: PTM6000 (Apaste = 4.4 V                                                                                    | V/mK]           |                                                                     |                                                              |        |
|                                                                                                    |                 |                                                                     |                                                              |        |
| HEATSINK AND ENVIRONMENT SETU                                                                                                 | JP Fixed heatsi | nk/temperature: 80 °C                                               |                                                              | ~      |
| HEATSINK AND ENVIRONMENT SETL                                                                                                 | JP Fixed heatsi | nivtemperature: 80 °C                                               |                                                              | ~      |
| HEATSINK AND ENVIRONMENT SETL                                                                                                 | JP Fixed heatsi | nivtemperature: 80 °C                                               |                                                              | ~      |
| HEATSINK AND ENVIRONMENT SETU<br>SIMULATION SETUP<br>To run a simulation please provide operation<br>All fields are required. | JP Fixed heatsh | nktemperature: 80 °C                                                |                                                              | ~      |
| HEATSINK AND ENVIRONMENT SETU<br>SIMULATION SETUP<br>To run a simulation please provide operation<br>All fields are required. | JP Fixed heatsh | nktemperature: 80 °C                                                |                                                              | ~      |
| HEATSINK AND ENVIRONMENT SETL SIMULATION SETUP To run a simulation please provide operation All fields are required.          | JP Fixed heatsh | nkkemperature: 80 °C                                                |                                                              | ~<br>^ |
| HEATSINK AND ENVIRONMENT SETU<br>SIMULATION SETUP<br>To run a simulation please provide operation<br>All fields are required. | JP Fixed heatsi | nktemperature: 80 °C                                                |                                                              | ~<br>^ |
| HEATSINK AND ENVIRONMENT SETU<br>SIMULATION SETUP                                                                             | JP Fixed heatsi | not temperature: 80 °C                                              |                                                              | ~<br>^ |
| HEATSINK AND ENVIRONMENT SETU<br>SIMULATION SETUP                                                                             | JP Fixed heatsi | not temperature: 80 °C                                              |                                                              |        |
| HEATSINK AND ENVIRONMENT SETU<br>SIMULATION SETUP                                                                             | JP Fixed heatsi | nktemperature: 80 °C                                                |                                                              |        |
| HEATSINK AND ENVIRONMENT SETU<br>SIMULATION SETUP                                                                             | JP Fixed heatsi | nktemperature: 80 °C                                                |                                                              |        |
| HEATSINK AND ENVIRONMENT SETU<br>SIMULATION SETUP<br>To run a simulation please provide operation<br>All fields are required. | JP Fixed heatsi | nktemperature: 80 °C                                                |                                                              |        |
| HEATSINK AND ENVIRONMENT SETU<br>SIMULATION SETUP<br>To run a simulation please provide operation<br>All fields are required. | JP Fixed heatsi | nkkemperature: 80 °C<br>trol parameters for all unctional elements. | JA JA J<br>JA JA JA J<br>JA JA JA J<br>Typical Sixpack model |        |

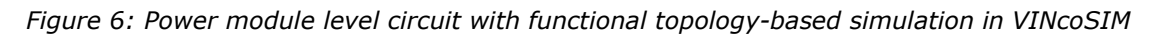

Functional topology-based modeling has its limitations, particularly when functional topologies are split between multiple power module packages. While, in such a scenario, the functional topologies successfully reproduce the electrical behavior, they fail to capture the thermal properties.

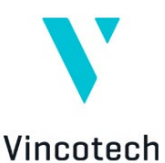

In the case of split functional topologies, it is, therefore, advisable

to build the topology using individual switch and diode circuit elements and manually draw all the required connections. Furthermore, the thermal description of each semiconductor must be created manually based on the module datasheet.

The Vincotech PLECS topology library can be downloaded from the Vincotech website and is available in the VINcoSIM simulator. A detailed guide about where to find it and how to install it into PLECS is provided in a later chapter.

# 5 Modeling Semiconductor Characteristics

The characteristics of the semiconductors used in the power module must be considered to perform a representative electrothermal simulation. These characteristics describe the electrical and thermal behavior of each semiconductor within the specific power module package.

There are three types of semiconductor characteristics for power modules:

- Static characteristics, which define conduction losses.
- Dynamic characteristics, which define switching losses.
- Thermal characteristics, which define the thermal connectivity (thermal chain) between the semiconductor and the power module package case.

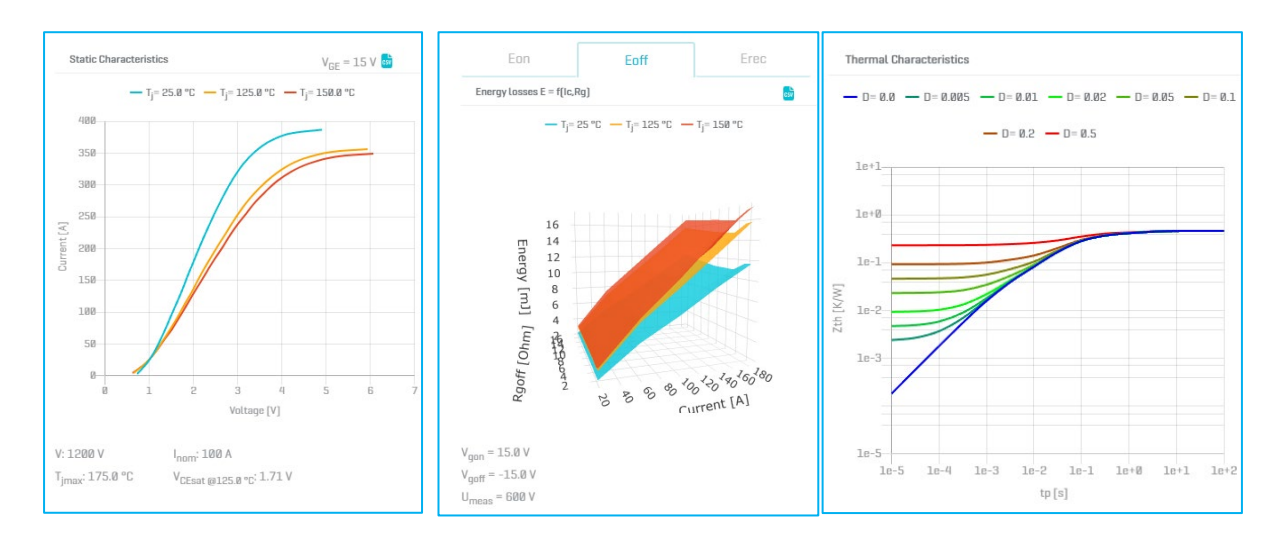

Figure 7: Static characteristics Figure 8: Dynamic characteristics Figure 9: Thermal characteristics

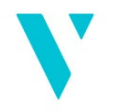

Vincotech

Static and dynamic characteristics depend on the temperature; additionally, dynamic characteristics depend on the gate resistance, R<sub>g</sub>.

Each Vincotech power module's static, dynamic, and thermal characteristics are available in the Vincotech product datasheets and the VINcoSIM web-based simulation tool.

PLECS uses the same characteristics to simulate losses and temperatures. These can be defined in PLECS as thermal descriptions, either by manually entering datasheet values or by referring to a thermal description .xml file.

The thermal descriptor .xml file provides a much easier and faster approach than manual definition. In addition to the datasheet, Vincotech provides the characteristics in .xml format, which can be downloaded via the VINcoSIM simulator.

When no thermal descriptors are provided, PLECS simulates ideal components without considering electrical losses and thermal conductivity.

PLECS requires a thermal descriptor to simulate real conditions, including thermal conduction and switching losses. Once provided, the thermal network is excited and the simulation engine calculates the temperature increase caused by losses on the semiconductors.

The same method is relied on to simulate the power module as a whole. The only difference is that, in this case, the thermal package comprises more than one semiconductor.

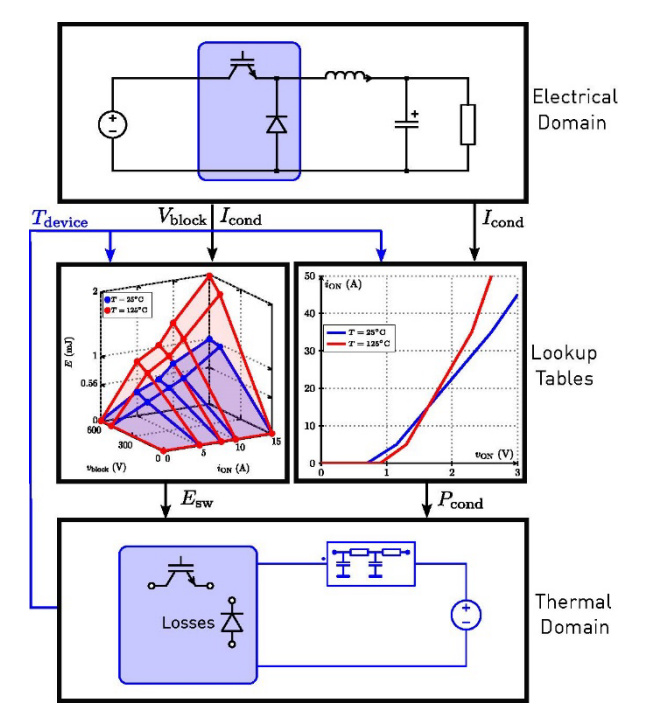

*Figure 10: The calculation loop used by PLECS to determine the electrothermal behavior of a power module with an IGBT and a diode.* 

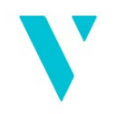

#### Vincotech

The simulation is left to run until the temperature swing reaches a steady state, reflecting the temperatures at continuous operation under specified application and simulation parameters. Achieving VINcoSIM comparable results in PLECS requires to perform a steady-state analysis.

# 6 Relationship Between the Topology Model and the Semiconductor Characteristics

As described in the previous chapter, modeling a power module in PLECS requires an electrical circuit or a topology model and semiconductor characteristics. Vincotech provides topology models as functional topologies and publishes semiconductor characteristics in a PLECS-compatible thermal descriptor .xml file format.

To run an electrothermal simulation in PLECS, the topology and characteristics must be commissioned before starting the simulation. This involves assigning the correct thermal descriptor to the corresponding functional topology.

**IMPORTANT:** Vincotech thermal descriptors in .xml files are related to specific functional topologies. They are only fully operational when applied to the relevant Vincotech functional topology and cannot be loaded onto other functional topologies or circuit elements.

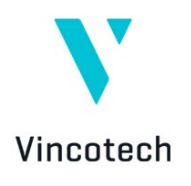

# 7 How to import VINcoSIM models to PLECS

Vincotech power modules can be simulated in PLECS in just five simple steps.

1. Download the Vincotech library (Guide: steps 1 – 7)

Download the library here: <u>https://www.vincotech.com/support-and-</u> <u>documents/simulation-software.html</u>

| N L    | ibrary Brow  | /ser  | - | × |
|--------|--------------|-------|---|---|
| File   | Window       | Help  |   |   |
| Q Se   | arch compor  | ients |   |   |
| > Syst | em           |       |   |   |
| > Asse | ertions      |       |   |   |
| > Con  | trol         |       |   |   |
| > Elec | trical       |       |   |   |
| > The  | rmal         |       |   |   |
| > Mag  | Inetic       |       |   |   |
| > Med  | hanical      |       |   |   |
| > PLEC | CS RT Box    |       |   |   |
| > STM  | 132 Target   |       |   |   |
| > 11 C | 2000 Target  |       |   |   |
| ~ Vinc | cotech Libra | ry    |   |   |
| / 2-   | Level        |       |   |   |
| / 5-   | Level        |       |   |   |
|        |              |       |   |   |
|        |              |       |   |   |
|        |              |       |   |   |
|        |              |       |   |   |
|        |              |       |   |   |
|        |              |       |   |   |
|        |              |       |   |   |

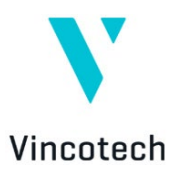

2. Add the relevant functional topologies from the Vincotech Library.

#### (Guide: steps 8-10)

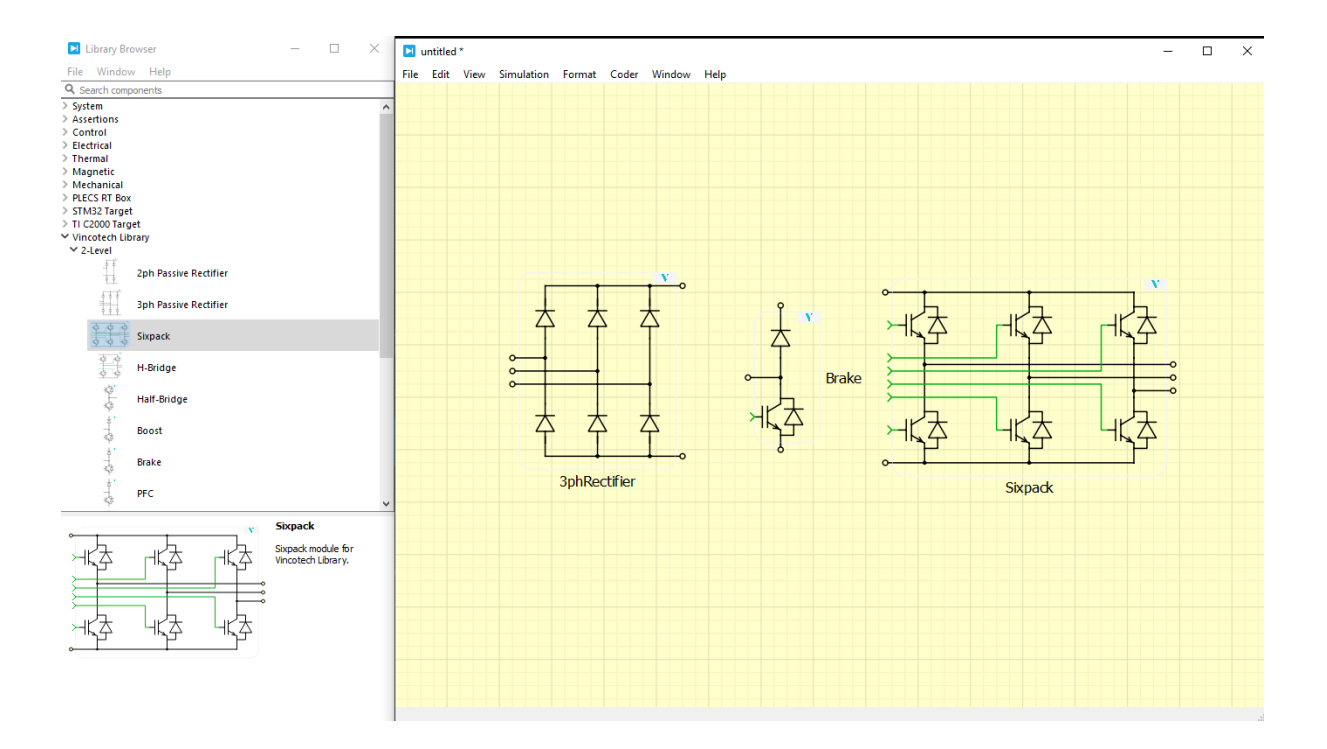

3. Reconstruct the power-module-specific circuit. (Guide: steps 11-12)

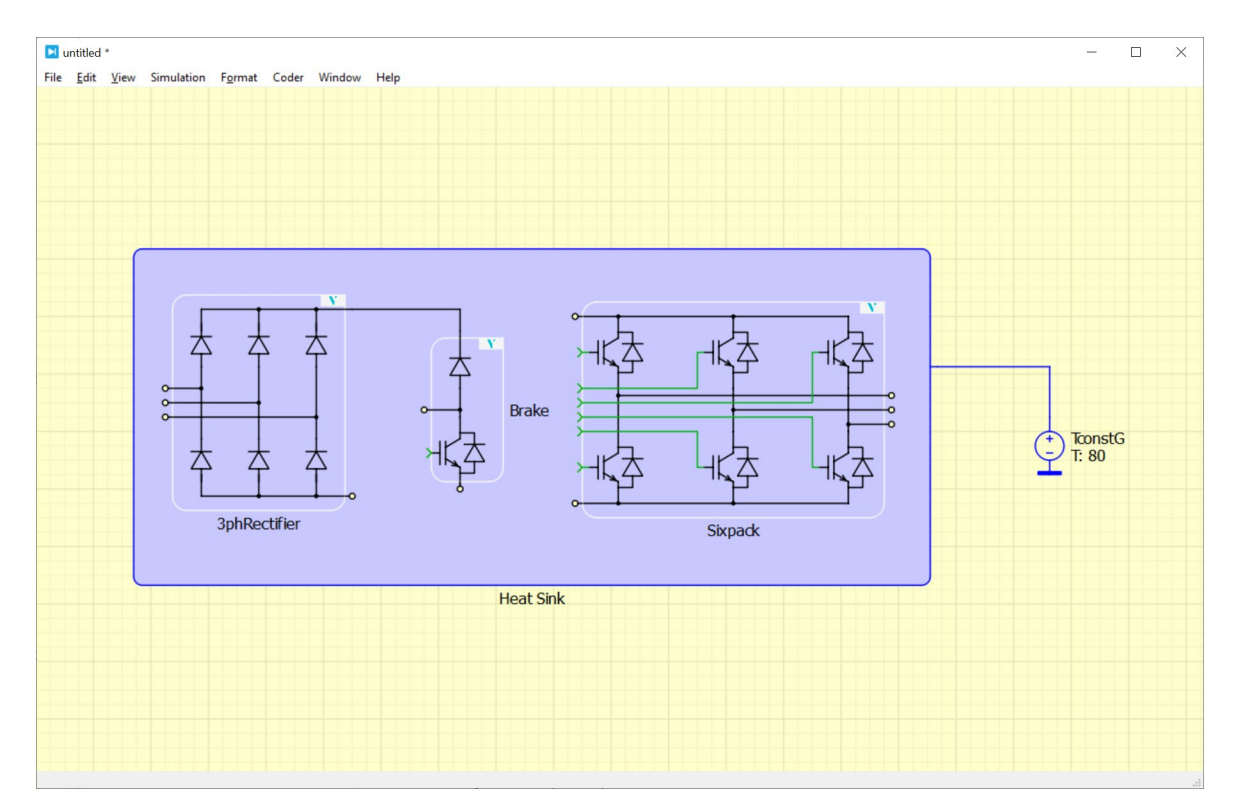

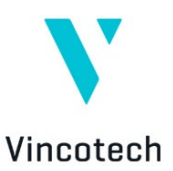

4. Download the thermal .xml file from VINcoSIM (Guide: steps 13-14)

| Vincotech VINcoSIM                                                                                                    |                                               | FEEDBACK                       | ABOUT VINCOSIN |                                                                                                    |                                                                                                    |
|----------------------------------------------------------------------------------------------------|-----------------------------------------------|--------------------------------|----------------|----------------------------------------------------------------------------------------------------|----------------------------------------------------------------------------------------------------|
| PRODUCT SELECTION flowPIM S3                                                                                                    | B8-SP12PMA100N7-LQ99A78T_4701                 | 1288 V; 188 A                  | ^              |                                                                                                    |                                                                                                    |
| RowField SJ / 1269 V, 188 A<br>Part number: 88: 6712794313807 - 10265078, 4011<br>Band down vyttager 1209 V<br>Rowfield (Bandward 184 A<br>Partieller) (Part 184 A<br>Days task-tasking (parts antich), 1631 N7<br>Bank induktor, (Part antich), 1631 N7<br>Bandrah konting, film 1512 N7 N Hamm<br>Rowfield Manufart, (Part 1512 N7 N Hamm<br>Rowfield Rowfield (Parts - 14, 941)<br>Rowfield Manufart, (Part 1512 N7 N + 14, 941) | <                                             | 499<br>499<br>499<br>499<br>60 | >              | Characteristics and models T1710AL SXFACE HOBEL Bitatic Characteristics Inverter Switch Inverter Dode Dynamic Characteristics | ×                                                                                                    |
| R WITHIN SHARVER I C CHART AND IN THE MEMORY HEAVER                                                                                                    | nk temporature: 88 °C                         |                                | •              | Inverter La-Side<br>Inverter Hi-Side<br>Download Data                                                                         | а<br>за<br>за<br>а 1 2 3 4 6 7 у<br>иютру()                                                                                                    |
| SIMULATION SETUP<br>To run a simulation planse provide operation parameters and co<br>All fields are required.                                                                                                    | ntrol parameters for all functional elements. |                                |                | PLECS Thermal Model     Vinostech PLECS Library                                                                               | V. 1288 V<br>Types 273.8 °C<br>Denne 2003 8 °C<br>Denne 2003 8 °C 1273 V<br>Denne Doustwinks<br>-0 - 68 - 0 - 885 - 0 - 682 - 0 - 885 - 0 - 81<br>-0 - 92 - 0 - 85                                                                                                    |
| Typical Sigh theodore and the                                                                                                    | af Data meta                                  | Hand Report of the second      |                |                                                                                                    | biological and biological and biolog |

5. Refresh the PLECS thermal library and assign the thermal .xml files to each functional topology **(Guide: steps 15)** 

| ■ untilled *<br>File Edit View Simulation Format Coder Window Hele                                                                                                    | - 🗆 X                                                                                                    |
|----------------------------------------------------------------------------------------------------|----------------------------------------------------------------------------------------------------|
|                                                                                                    |                                                                                                    |
| Heat Sink Heat Sink Heat S |                                                                                                    |
| hid Imposture:                                                                                                    | International Security Control     Sepect *     Bit Security Control     Sepect model       By reference     Editation     Editation     Editation       Remote     Remote     Editation     Editation       New thermal package description     Editation     Editation       Hebit     Editation     Editation |
|                                                                                                    |                                                                                                    |

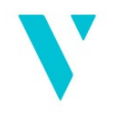

Vincotech The following chapter provides a step-by-step tutorial that guides users through the entire process of running simulations with Vincotech power modules in PLECS, starting from scratch.

## 8 Step-by-step User Guide on Using Vincotech PLECS Models

The following paragraphs outline the steps required to assign models in PLECS using Vincotech topology models and .xml thermal descriptors. They explain in detail how to download models and install them in PLECS so that they are ready for use by PLECS end users.

# 8.1 Vincotech PLECS Library

The Vincotech library includes several functional topology models, which are the basic building blocks needed to model power modules. First, the library must be downloaded and installed in PLECS. It can be downloaded from the VINcoSIM webpage as a compressed zip folder.

#### Link to the webpage:

https://www.vincotech.com/support-and-documents/simulation-software.html

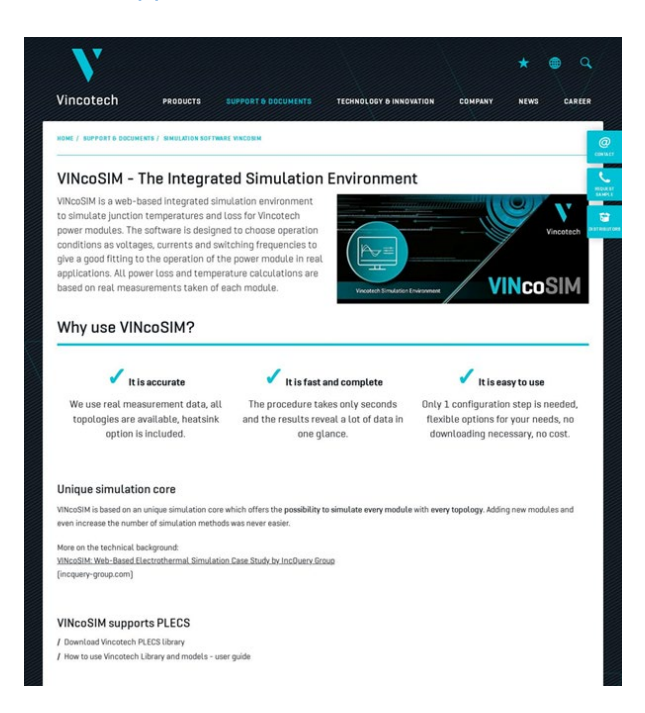

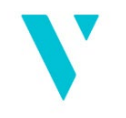

Vincotech This webpage can be reached directly from www.vincotech.com by accessing the Support & Documents menu and selecting Simulation Software VINcoSIM.

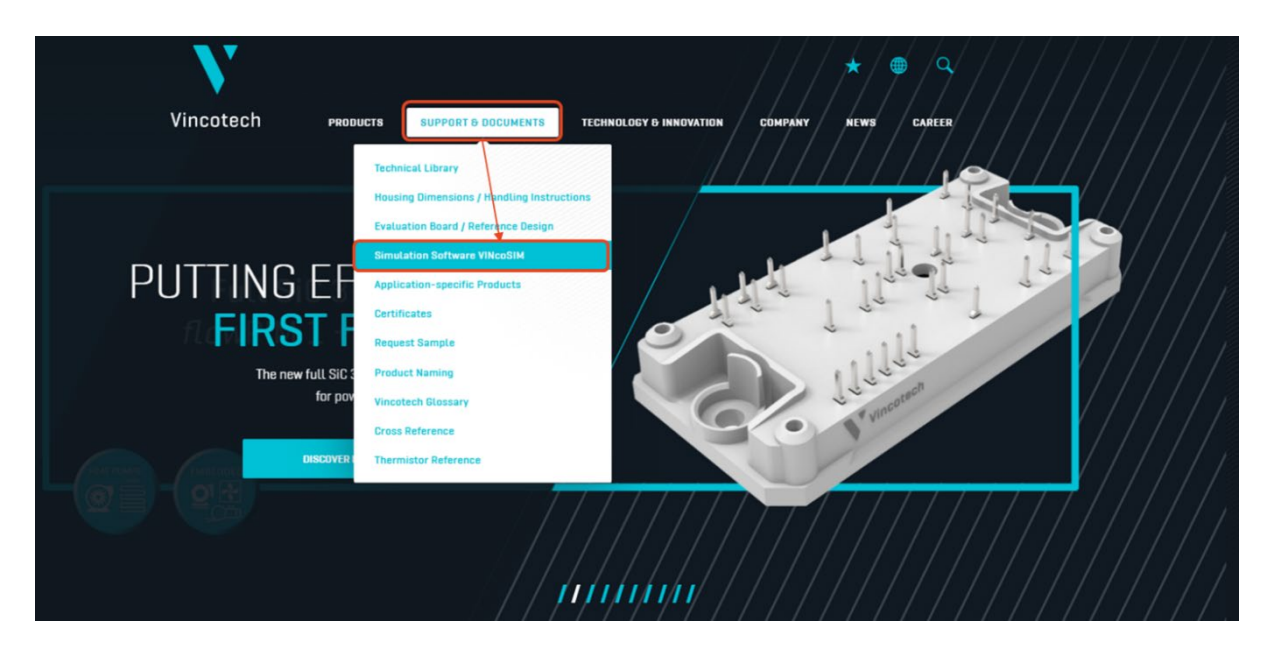

This page can also be accessed from VINcoSIM by clicking on the **Characteristics & Models** menu and selecting **Vincotech PLECS Library**.

| Vincotech VINCOSIM                                 | Characteristics and models                      |                                                                                                    |
|----------------------------------------------------|-------------------------------------------------|----------------------------------------------------------------------------------------------------|
| SIMULATION SETUP                                   | TYPICAL SIXPACK MODEL<br>Static Characteristics | Static Characteristics $V_{DE} = 15 V$ $- T_{J^{e}} 25.8  {}^{e} C - T_{J^{e}} 125.8  {}^{e} C - T_{J^{e}} 158.8  {}^{e} C$ |
| To run a simulation please provide operation param | Inverter Switch                                 | 358                                                                                                    |
| Il fields are required.                            | Inverter Diode                                  | 388                                                                                                    |
|                                                    | Dynamic Characteristics                         | 258                                                                                                    |
|                                                    | i Inverter Lo-Side                              | 158                                                                                                    |
|                                                    | Inverter Hi-Side                                | 188                                                                                                    |
|                                                    | Download Data                                   | 58                                                                                                    |
|                                                    | Comma Separated Values                          | Ø 1 2 3 4 5 6<br>Vottage [V]                                                                                                |
| Typical 3ph Rectifier model                        | Typical Brake model                             | V: 1200 V Inom: 100 A                                                                                                    |
| LM CHARACTERISTICS AND MODELS                      | M CHARACTERISTICS AND MODELS                    | Tjmax: 175.0 °C V <sub>DEsat 89125.8 °C</sub> : 1.71 V                                                                      |
|                                                    |                                                 | Thermal Characteristics                                                                                                    |
| i Operation mode RECTIFIER                         | i Operation mode PFC RESISTIVE OFF              | - D= 8.8 - D= 8.885 - D= 8.81 - D= 8.82 - D= 8.85 -                                                                         |
| Parameters Load                                    | Parameters Control                              | — D= 0.2 — D= 0.5                                                                                                    |
| Vph(RMS) fin                                       | Vin(RMS) lin(RMS)/Log                           | 10+1                                                                                                    |
| 230 V 50 Hz                                        | 230 V 100 A                                     | 10+8                                                                                                    |
|                                                    | Vout. fin                                       | 10-1                                                                                                    |
|                                                    | 800 V 50 Hz                                     | IM2 10.2                                                                                                    |
|                                                    |                                                 | Zth                                                                                                    |
|                                                    |                                                 | 10-3                                                                                                    |

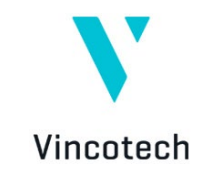

#### Step 1:

On the Simulation Software VINcoSIM webpage, select Download Vincotech PLECS Library to download the library .zip file.

|                                                                                                    | PRODUCTS                                                                                                    | SUPPORT & DOCUMENTS                                                                                                    | TECHNOLOGY & INNOVA                               | TION COMPAN                                          | Y NEWS CAR                                                           |
|----------------------------------------------------------------------------------------------------|----------------------------------------------------------------------------------------------------|----------------------------------------------------------------------------------------------------|---------------------------------------------------|------------------------------------------------------|----------------------------------------------------------------------|
| HOME / SUPPORT 6 DOCU                                                                                                    | MENTS / SIMULATION SOFTW                                                                                                    | ARE VINCONIN                                                                                                    |                                                   |                                                      |                                                                      |
| VINcoSIM -                                                                                                    | The Integrat                                                                                                    | ted Simulation                                                                                                    | Environment                                       |                                                      |                                                                      |
| VINCOSIM is a web-<br>to simulate junction<br>power modules. The<br>conditions as voltan<br>give a good fitting<br>applications. All pro-<br>based on real mean<br>Why use VI | based integrated sin<br>on temperatures and<br>he software is design<br>ages, currents and sy<br>to the operation of t<br>ower loss and tempe<br>isurements taken of<br><b>NCOSIM?</b> | nulation environment<br>I loss for Vincotech<br>ed to choose operation<br>vitching frequencies to<br>he power module in real<br>rature calculations are<br>each module. | Vincetech Simulation Erro                         |                                                      | VINCoSIM                                                             |
| 🗸 II                                                                                                    | is accurate                                                                                                    | 🗸 It is fast :                                                                                                    | and complete                                      | 🗸 Iti                                                | s easy to use                                                        |
| We use real me<br>topologies are<br>option                                                                                                    | easurement data, all<br>available, heatsink<br>is included.                                                                                                    | The procedure ta<br>and the results rev<br>one gl                                                                                                    | kes only seconds<br>eal a lot of data in<br>ance. | Only 1 configura<br>flexible option<br>downloading r | ation step is needed,<br>s for your needs, no<br>necessary, no cost. |
| Unique simulat                                                                                                    | ion core                                                                                                    |                                                                                                    |                                                   |                                                      |                                                                      |
| VINcoSIM is based on a<br>even increase the num                                                                                                    | an unique simulation corr<br>nber of simulation metho                                                                                                    | e which offers the possibility t<br>ds was never easier.                                                                                                    | o simulate every module v                         | vith every topology. A                               | Adding new modules and                                               |
|                                                                                                    | background:                                                                                                    |                                                                                                    |                                                   |                                                      |                                                                      |

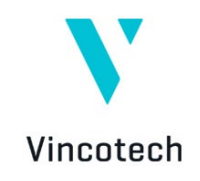

#### Step 2:

Extract the **Vincotech\_Library.zip** file to a designated folder. Choose the folder intentionally, as it will need to be linked to PLECS. Later, the thermal descriptor .xml files will also need to be copied into this folder structure.

| ↑      ◆ > This PC > Downloads |                  |                                            |                  |        |             |
|--------------------------------|------------------|--------------------------------------------|------------------|--------|-------------|
| Name                           |                  | Date modified                              | Туре             | Size   |             |
| v Today (1)                    |                  |                                            |                  |        |             |
| Vincotech_Library.zip          |                  | 2024-02-20 09:33                           | Compressed (zipp | 717 KB |             |
|                                |                  |                                            |                  |        |             |
|                                |                  |                                            |                  |        | ×           |
|                                | 🔶 🔋 Extract Cor  | mpressed (Zipped) Folders                  |                  |        | Â           |
|                                | Select a De      | stination and Extract                      | Files            |        |             |
|                                | Files will be ex | tracted to this folder:<br><u>\Vincote</u> | ch_Library       |        | Browse      |
|                                | Show extra       | cted files when complete                   |                  |        |             |
|                                |                  |                                            |                  |        |             |
|                                |                  |                                            |                  |        | _           |
|                                |                  |                                            |                  |        | _           |
|                                |                  |                                            |                  |        |             |
|                                |                  |                                            |                  | Ext    | ract Cancel |
|                                |                  |                                            |                  |        |             |

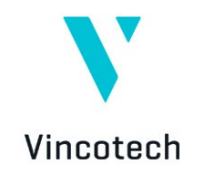

#### Step 3:

After creating the folder and extracting the library, install it into PLECS. The installation steps are also described in the **install.txt** text file in the extracted folder structure.

|                                       | Vincotech_Library > plecs > Library > |                  |          |  |  |  |
|---------------------------------------|---------------------------------------|------------------|----------|--|--|--|
| Name                                  | Date modified                         | Туре             | Size     |  |  |  |
| Bocumentation                         | 2024-02-20-09:34                      | File folder      |          |  |  |  |
| 📙 lua                                 | 2024-02-20 09:34                      | File folder      |          |  |  |  |
| VincotechThermalDescriptions          | 2024-02-20 09:34                      | File folder      |          |  |  |  |
| DS_Store                              | 2024-01-19 12:40                      | DS_STORE File    | 11 KB    |  |  |  |
| info.xml                              | 2023-08-17 15:23                      | XML Document     | 1 KB     |  |  |  |
| 📄 Install.txt                         | 2024-02-20 09:31                      | Text Document    | 1 KB     |  |  |  |
| C vincotech.svg                       | 2023-11-22 10:37                      | Microsoft Edge H | 2 KB     |  |  |  |
| VincotechComponentLibrary.plecs       | 2024-01-19 12:26                      | PLECS model file | 786 KB   |  |  |  |
| VincotechComponentLibrary.plecs.autos | 2023-12-07 17:04                      | AUTOSAVE File    | 1,027 KB |  |  |  |

#### Step 4:

To install the library, open the **PLECS Library Browser** and select **PLECS Preferences** from the **File** menu.

| ۲ ا  | library Browser      | _       |       | Х |
|------|----------------------|---------|-------|---|
| File | Window Help          |         |       |   |
|      | New Model            | Ctrl+N  |       | L |
|      | Open                 | Ctrl+0  |       |   |
|      | Open Recent          |         | •     |   |
|      | Import from Blockset |         |       |   |
|      | PLECS Preferences    |         |       |   |
|      | Compare              | Ctrl+Sh | ift+C |   |
|      | PLECS Extensions     |         |       |   |
|      | Quit PLECS           |         |       |   |
|      | Quit FLECS           |         |       | J |

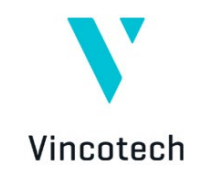

#### Step 5:

At the PLECS preferences window, select the **Thermal** tab and add the extracted library by clicking the **+** button.

| PLECS P      | references     |           |              |         |       |  |
|--------------|----------------|-----------|--------------|---------|-------|--|
| General      | Libraries      | Thermal   | Scope Colors | Updates | Coder |  |
| Thermal de   | escription sea | rch path: |              |         |       |  |
| <b>(+)</b>   |                |           |              |         |       |  |
| -            |                |           |              |         |       |  |
| Ť            |                |           |              |         |       |  |
| $\mathbf{+}$ |                |           |              |         |       |  |
| Q            |                |           |              |         |       |  |
|              |                |           |              |         |       |  |
|              |                |           |              |         |       |  |
|              |                |           |              |         |       |  |
|              |                |           |              |         |       |  |
|              |                |           |              |         |       |  |
|              |                |           |              |         |       |  |
|              |                |           |              |         |       |  |
|              |                |           |              |         |       |  |
|              |                |           |              |         |       |  |
|              |                |           |              |         |       |  |
|              |                |           |              |         |       |  |

#### Step 6:

In the Select Directory window, browse to the directory where you extracted the .zip file, navigate to the **Vincotech\_Library\plecs\Library** folder, and click the **Select Folder** button.

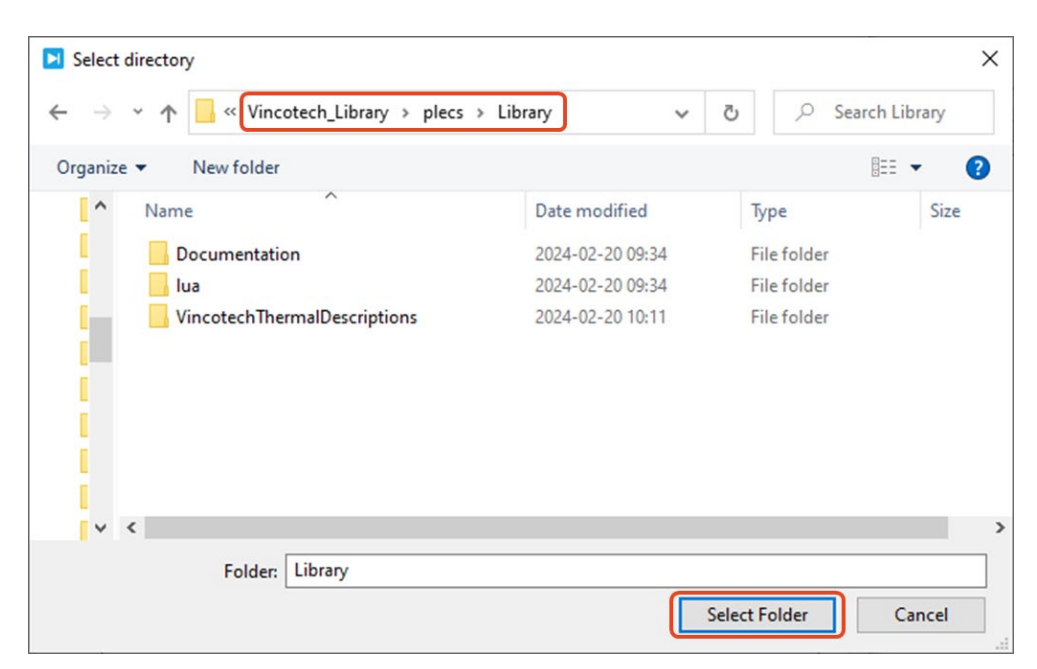

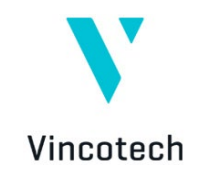

**Step 7.** Restart the PLECS application. If you executed all steps correctly, the Vincotech Library will appear in the PLECS Library Browser, displaying the 2-Level and 3-Level, topology sections.

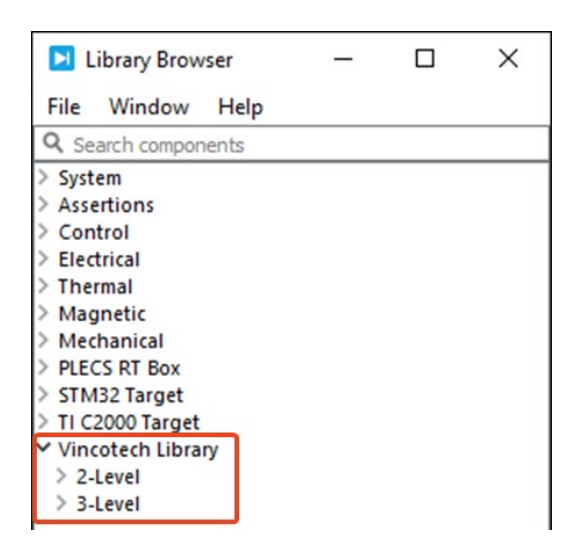

The Vincotech Topology Library in PLECS is ready to use. Select the desired functional topology from the library browser to add it to your simulation setup.

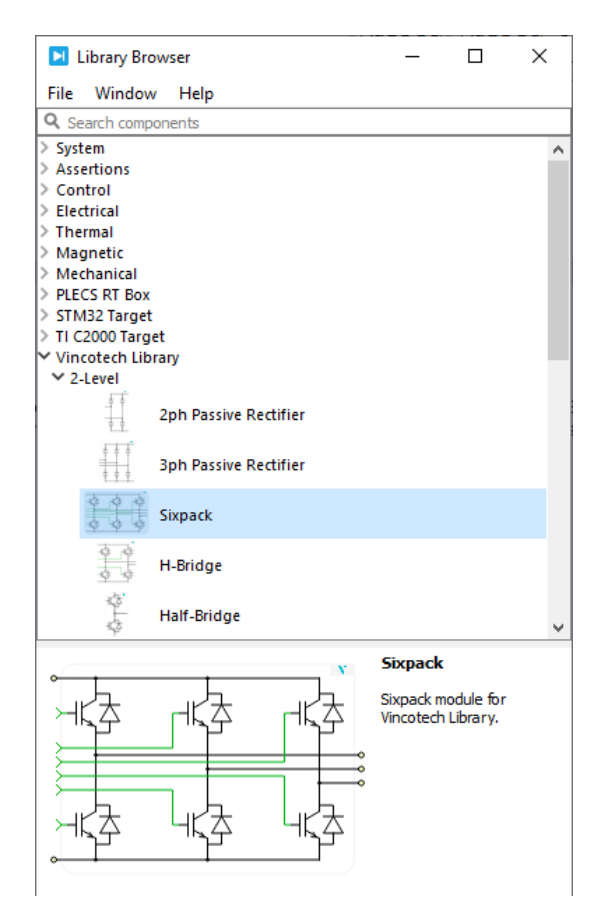

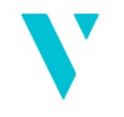

Vincotech

# 8.2 Simulate Vincotech Power Modules in PLECS

Once you have installed the Vincotech PLECS library, you can simulate a specific Vincotech power module. The following steps are required to set up the simulation correctly:

- 1. Add the functional topologies from the Vincotech library.
- 2. Reconstruct the power module specific circuit by adding connection wires between the functional topologies.
- 3. Download the thermal descriptor .xml files for the functional topologies from VINcoSIM.
- 4. Assign the thermal descriptions to the corresponding functional topologies.

The following example guides you through these steps to help you correctly set up your PLECS simulation.

#### Step 8:

Find the product you want to simulate in PLECS on the Vincotech website under the Products menu. Use the built-in filters to find your desired product easier.

Select the product from the list view and open VINcoSIM by clicking **Simulate**.

| ¥2 2-P544-A28-PM                       |                      |                                |                     |                  |                   |                         |                     |                 |                                | *10.27     |   |
|----------------------------------------|----------------------|--------------------------------|---------------------|------------------|-------------------|-------------------------|---------------------|-----------------|--------------------------------|------------|---|
| Vincotech                              | PRODU<br>Series      | CIB-DE-NTC                     | UPPORT & DI         | DCUMENTS<br>1200 | s т<br>15         | ECHNOLOGY E             | HINNOVATION         | 12 CC           | MPANY                          | NEWS       |   |
| PART-NO DETAILS /<br>PART-NO DATASHEET | PRODUCT STATUS       | \$ SUB-<br>Topology            | PRODUCT<br>LINE     | VOLTAGE<br>IN V  | ¢ CURRENT<br>IN A | MAIN CHIP<br>TECHNOLOGY | + HOUSING<br>FAMILY | HEIGHT<br>IN MM | ISOLATION                      | SIMULATION |   |
| 10-E212PMA015M7-<br>L186A78Z           | Series               | CIB-OE-NTC                     | flowPIM®<br>E2      | 1200             | 15                | IGBT M7                 | flow E2 🧿           | 12              | AL203                          | SIMULATE   | ☆ |
| <u>V23990-P544-A27Y-</u><br>PM         | Series               | CIB-OE-NTC                     | flowPIM® 0          | 600              | 15                | IGBT3                   | flow 0 😐            | 17              | AL <sub>2</sub> O <sub>3</sub> | SIMULATE   | * |
| <u>V23990-P545-A28-PM</u>              | Series               | CIB-DE-NTC                     | flowPIM® 0          | 600              | 20                | IGBT3                   | flow 0 🧿            | 12              | Al <sub>2</sub> 0 <sub>3</sub> | SIMULATE   | ☆ |
| 80-SP12PMA100M7-<br>LQ99A78T           | Samples<br>available | CIB-OE-NTC                     | flowPIM®<br>S3      | 1200             | 100               | IGBT M7                 | flow S3             | 12              | AL203                          | SIMULATE   | * |
| <u>V23990-P649-A59Y-</u><br>PM 🔁       | Series               | CIB-OE-NTC                     | flowPIM® 0          | 1200             | 8                 | IGBT4                   | flow 0 👁            | 17              | AL203                          | SIMULATE   | ☆ |
| 80-<br>M212PMA035M731-<br>K220A72      | Series               | CIB-KE-<br>Tandem<br>Diode-NTC | MiniSKiiP®<br>PIM 2 | 1200             | 35                | IGBT M7                 | MiniSKiiP®<br>2 🧿   | 16              | AL203                          | SIMULATE   | * |
| 80-M312PMA100M7-<br>K420A70            | Series               | CIB-KE-NTC                     | MiniSKiiP®<br>PIM 3 | 1200             | 100               | IGBT M7                 | MiniSKiiP®<br>3 🤨   | 16              | AL203                          | SIMULATE   | ☆ |
| <u>V23990-P848-C58-PM</u>              | Series               | CI-DE-NTC                      | flowPIM® 0          | 1200             | 4                 | IGBT4                   | flow 0 😐            | 12              | Al <sub>2</sub> O <sub>3</sub> | SIMULATE   | * |
| <u>V23990-P589-A41-PM</u>              | Series               | CIB-OE-KE-<br>NTC 💿            | flowPIM® 1          | 1200             | 25                | IGBT4                   | flow 1 😶            | 17              | Al <sub>2</sub> 03             | SIMULATE   | ☆ |

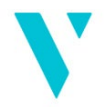

Vincotech Alternatively, launch VINcoSIM for the selected product by clicking the **Simulate this module** button at the bottom of the product webpage.

| REQUEST A QUOTE                    |                                | PUT ON WISHLIS                                                                                                  | ST 📩 |
|------------------------------------|--------------------------------|----------------------------------------------------------------------------------------------------|------|
| Basic module informati             | ion                            |                                                                                                    |      |
| Part number:                       | B0-SP12PMA100M7-LQ99A78T       |                                                                                                    |      |
| Product line:                      | flowPIM® S3                    | with a                                                                                                    |      |
| Product status:                    | Samples available              | the second second second second second second second second second second second second second second second se |      |
| Break down voltage:                | 1200 V                         | and the the state of the                                                                                        |      |
| Nominal chip current rating:       | 100 A                          | · here is a stranger                                                                                            |      |
| Standard Packing Quantity:         | 45                             | · r                                                                                                    |      |
| Module datasheet:                  | D PDF, S MB                    |                                                                                                    |      |
| Product details                    |                                |                                                                                                    | Q    |
| Topology:                          | PIM (CIB)                      |                                                                                                    |      |
| / Open Emitter configuration       |                                |                                                                                                    |      |
| / Temperature sensor               |                                |                                                                                                    |      |
| / Converter+Brake+Inverter         |                                |                                                                                                    |      |
| Chip technology (main switch):     | IGBT M7                        |                                                                                                    |      |
| / Easy paralleling                 |                                |                                                                                                    |      |
| / Low turn-off losses              |                                |                                                                                                    |      |
| / Low collector emitter saturation | n voltage                      |                                                                                                    | Q    |
| / Positive temperature coefficient | t                              |                                                                                                    |      |
| / Short tail current               |                                |                                                                                                    |      |
| / Switching optimized for EMC      |                                |                                                                                                    |      |
| Base isolation (e.g. ceramic):     | Al <sub>2</sub> O <sub>3</sub> |                                                                                                    |      |
| Electrical interconnection:        | Press-fit pin                  |                                                                                                    |      |

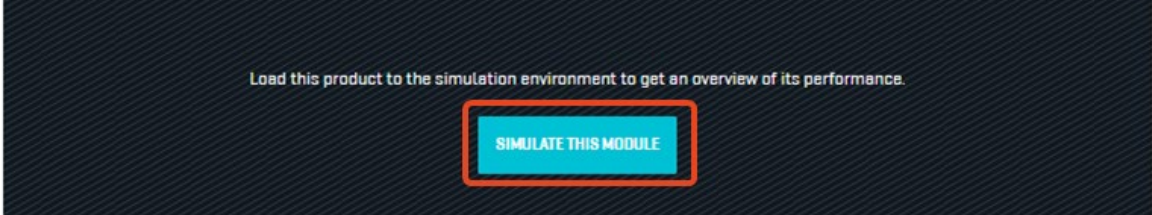

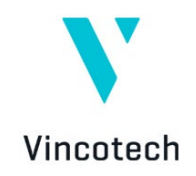

#### Step 9:

The product related VINcoSIM webpage opens. Next, add the functional topologies that are used in the product. The VINcoSIM webpage structure will help you identify the relevant functional topologies.

|                                                                                                    |               |                                                                      | FEEDBACK      | ABOUT |
|----------------------------------------------------------------------------------------------------|---------------|----------------------------------------------------------------------|---------------|-------|
| PRODUCT SELECTION                                                                                                    | flowPIM S3    | B0-SP12PMA100M7-LQ99A78T_4701                                        | 1200 V; 100 A | ^     |
| flowPIM S3 / 1200 V; 100 A<br>Part number: 80-SP12PMA100M7-LQ99A78T_<br>Break down voltage: 1200 V<br>Nominal chip current: 100 A<br>Topology: PIM [CIB]<br>Chip technology [main switch]: IGBT M7<br>Base isolation [e.g. ceramic]: Al2O3<br>Electrical interconnection: Press-fit pin<br>Module housing: flow S3 12 mm 4 towers<br>Thormal interface: PIM6000 [2,paste = 4.4 W/r | 4701<br>mK)   |                                                                      |               | >     |
| R MODULE DATASHEET 🛛 🖓 CHOOSE ANOTHER                                                                                                    | PRODUCT       |                                                                      |               |       |
| HEATSINK AND ENVIRONMENT SETUP                                                                                                    | Fixed heats   | ık temperature: 80 °C                                                |               | ~     |
| HEATSINK AND ENVIRONMENT SETUP                                                                                                    | Fixed heats   | ik temperature: 80 °C                                                |               | ~     |
| HEATSINK AND ENVIRONMENT SETUP<br>SIMULATION SETUP<br>To run a simulation please provide operation p<br>All fields are required.                                                                                                    | Fixed heatsin | ik temperature: 80 °C<br>trol parameters for al functional elements. |               |       |

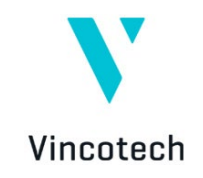

#### Step 10:

Use the library browser in PLECS and the Vincotech library elements to add the desired functional topologies to the simulation page.

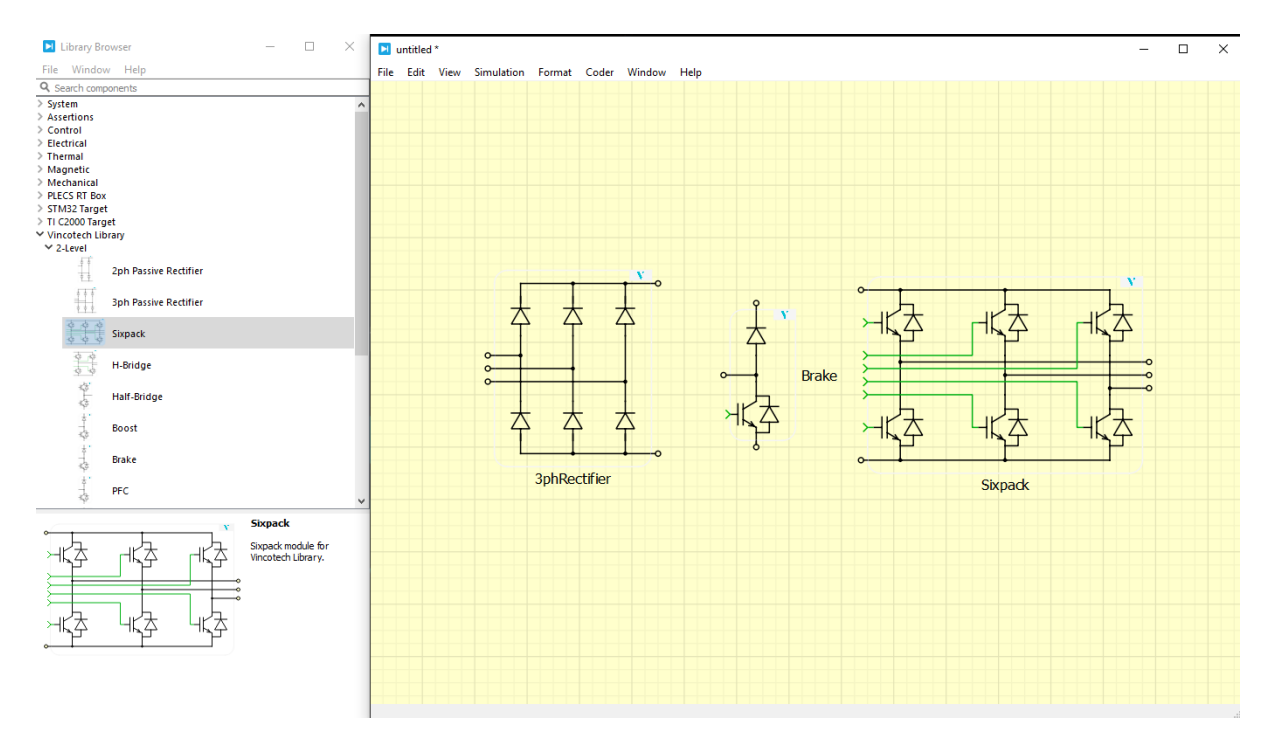

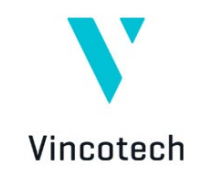

#### Step 11:

After placing the functional topologies, it is important to reconstruct the module-specific circuit by adding wire connections between the functional topologies.

| Vincotech VINCOSIM                                                                                                    |                      |                       | FEEDBACK                        | ABOUT VINCOSIM |
|----------------------------------------------------------------------------------------------------|----------------------|-----------------------|---------------------------------|----------------|
| PRODUCT SELECTION                                                                                                    | flowPIM S3 B0-SP12PN | 1A100M7-LQ99A78T_4701 | 1200 V; 100 A                   | ^              |
| flowPIM S3 / 1200 V; 100 A<br>Part number: B0-SP12PMA100M7-LQ99A78T_47<br>Break down voltage: 1200 V<br>Nominal chip current: 100 A<br>Topology: PIM (CIB)<br>Chip technology [main switch]: IGBT M7<br>Base isolation [e.g. ceramic]: Al203<br>Electrical interconnection: Press-fit pin<br>Module housing: flow S3 12 mm 4 towers<br>Thermal interface: PTM6000 [\apate = 4.4 W/mK | 01<br>С              |                       |                                 |                |
| ₹                                                                                                    | Brake                |                       | - KA<br>- KA<br>- KA<br>Sixpack |                |

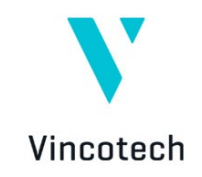

#### Step 12:

The final step before assigning the thermal model is to add a shared heatsink to the circuit and connect it to a grounded thermal source. This heatsink, which could be the power module backside copper or the baseplate, integrates the circuit into a thermally equivalent package.

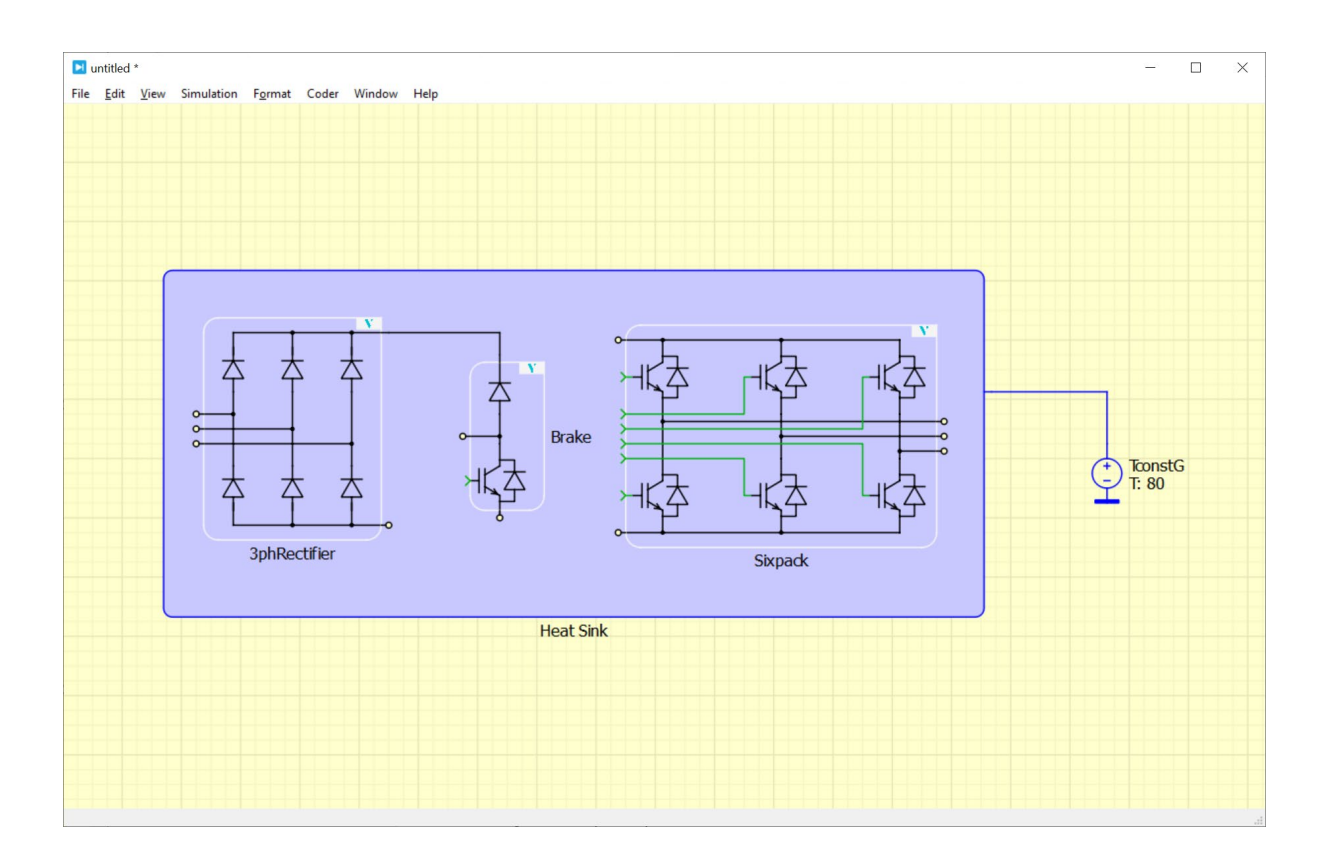

This makes the simulation model setup ready for the next step: assigning a thermal description to each functional topology.

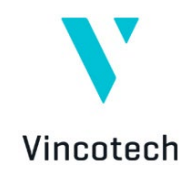

#### Step 13:

To assign a thermal description to each functional topology block, download the relevant .xml files from VINcoSIM. In VINcoSIM, click on **Characteristics & Models**, located below the related functional topology. In the sidebar that opens, click on **PLECS Thermal Model** to download the .xml file for this product and functional topology. A green bar in VINcoSIM will indicate that the download is complete. If an error occurs during the file export, information about the causes will be provided in an error message.

| Part number: B8-SP12PMA100M7-L099A78T_4701                                                                                                    |                             | Characteristics and models                                                                                                    | ×                                                 |
|----------------------------------------------------------------------------------------------------|-----------------------------|----------------------------------------------------------------------------------------------------|---------------------------------------------------|
| Brask down voltage: 1288 V<br>Kominati obje purnet: 189 A<br>Topology: PM (CB)<br>Dip technology (Pmin switch): ISBT M7<br>Base isolation (e.g. ceramic): A1003<br>Electrical interconnection: Press-Ift pin<br>Module havising (mod 312 pm m1 tewers<br>Thermal interface: PTMSEB0 (Jpuste = 0.4 W(mK)) |                             | 1199EAL SIXPACK MODEL Beats Due<br>Static Dharacteristics Inverter Switch 200<br>Inverter Switch 200<br>Dynamic Dharacteristics 2 200 | natemates V <sub>00</sub> = 15 V                  |
| E NOOLE DAIASHEET 🕑 CHOOSE ANOTHER PRODUCT                                                                                                    | 1.1                         | Inverter Lo-Side                                                                                                    |                                                   |
|                                                                                                    |                             | Download Data                                                                                                    |                                                   |
| HEATSINK AND ENVIRONMENT SETUP Fixed heatsink temperature                                                                                                    | :: 80 °C                    | Comma Separated Values                                                                                                    | 1 2 3 4 5 6 7<br>Votrage [V]                      |
|                                                                                                    |                             | PLECS Thermat Model V: 1288 V                                                                                                    | I <sub>nom</sub> ; 188 A                          |
| SIMULATION SETUP                                                                                                    | ^                           | Vincotech PLECS Library Tyrae: 175.8                                                                                                  | *C V <sub>CEnt</sub> @125.8*C 1.71 V              |
|                                                                                                    | for all functional elements | - D-88                                                                                                    | - D= 8.885 - D= 8.81 - D= 8.82 - D= 8.85 - D= 8.1 |
| To run a simulation please provide operation parameters and control parameters                                                                                                    |                             |                                                                                                    |                                                   |
| To run a simulation please provide operation parameters and control parameters<br>All fields are required.                                                                                                    |                             |                                                                                                    | - 0+ 8.2 - 0+ 8.5                                 |

Repeat these steps to download the .xml files for all functional topologies for the selected power module. In the end, the number of .xml files should equal the number of functional topologies in the product.

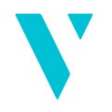

Vincotech The .xml filenames include the **product name** (e.g., B0-SP12PMA100M7-LQ99A78T) and the designation of the relevant **functional topology** (e.g., Typical Sixpack).

| to Quick                  | Copy Paste               | Move Copy<br>to v to v               | New item •           | Properties      | Select all<br>Select none |  |
|---------------------------|--------------------------|--------------------------------------|----------------------|-----------------|---------------------------|--|
|                           | Clipboard                | Organize                             | New                  | Open            | Select                    |  |
| $\rightarrow$ $^{\prime}$ | ↑ 🕹 > This PC > Download | s                                    | v Ö 🗸                | earch Downloads |                           |  |
|                           | Name<br>Today (4)        | ^                                    | Date modified        | Туре            | Size                      |  |
|                           | Vincotech Library        |                                      | 2024-02-20 09:34     | File folder     |                           |  |
|                           | B0-SP12PMA100M7-LQ99A78T | _4701_1_Typical 3ph Rectifier model. | cml 2024-02-20 10:04 | XML Document    | 55 KB                     |  |
| 4                         | B0-SP12PMA100M7-LQ99A78T | 4701_2_Typical Brake model.xml       | 2024-02-20 10:04     | XML Document    | 23 KB                     |  |
|                           | B0-SP12PMA100M7-LO99A78T | 4701 3 Typical Sixpack model xml     | 2024-02-20 10:06     | XML Document    | 134 KB                    |  |

#### Step 14:

Copy these .xml files to the correct subdirectory in the Vincotech PLECS library folder. To do so, navigate to the folder where you unzipped the Vincotech PLECS library.

The topology folders are in the following folder structure:

#### VincotechLibrary\plecs\Library\VincotechThermalDescriptions\Vincotech

Copy the downloaded .xml files to the right folder, referring to the .xml filenames.

For example, copy the *B0-SP12PMA100M7-LQ99A78T\_4701\_3\_Typical* **Sixpack** *model.xml* file to the **Sixpack** folder.

| Copy Paste Shortcut        | Copy<br>b to -               | New item •              | Properties | Select all<br>Select none | Pin to Quick<br>access | Copy Paste | Cut<br>Copy path<br>Paste shortcut | Move Cop<br>to* to | py Delete Rename         | New item •          | Properties     Protection     Properties     Properties     Properties     Properties     Properties     Protection | Select all |  |
|----------------------------|------------------------------|-------------------------|------------|---------------------------|------------------------|------------|------------------------------------|--------------------|--------------------------|---------------------|----------------------------------------------------------------------------------------------------|------------|--|
| Clipboard                  | Organize                     | New New                 | Open a     | Select                    |                        | Clipboard  |                                    |                    | Organize                 | New                 | Open                                                                                                    | Select     |  |
| The subconclustery is prec | s > clorary > vincotech inem | naidescriptions > vinco | uecn V O   | jo search vincotech       |                        | Τ • Ι      | nis PC > Download                  | as                 |                          | v 0 2               | search Downloads                                                                                                    |            |  |
| lame                       | Date modified                | Type                    | Size       |                           | <b>_</b> ^             | Name       |                                    |                    |                          | Date modified       | Type                                                                                                    | Size       |  |
| 2phRectifier               | 2024-02-20 10:07             | File folder             |            |                           | 1 I N                  | Today (4)  |                                    |                    |                          |                     |                                                                                                    |            |  |
| 3phRectifier               | 2024-02-20 10:06             | File folder             |            |                           |                        | Vincotech  | Library                            |                    |                          | 2024-02-20 09:34    | File folder                                                                                                    |            |  |
| ANPC                       | 2024-02-20 10:07             | File folder             |            |                           | -                      | B0-SP12PM  | A100M7-LQ99A781                    | T_4701_1_Typic     | al 3ph Rectifier model.x | ml 2024-02-20 10:04 | XML Document                                                                                                    | 55 KB      |  |
| ANPEC                      | 2024-02-20 10:07             | File folder             |            |                           | -                      | BO-SP12PM  | A100M7-LO99A781                    | T 4701 2 Typic     | al Brake model.xml       | 2024-02-20 10:04    | XML Document                                                                                                    | 23 KB      |  |
| Boost                      | 2023-11-17 21:33             | File folder             |            |                           | 1                      | B0-SP12PM  | A100M7-LO99A781                    | T 4701 3 Typic     | al Sixpack model.xml     | 2024-02-20 10:06    | XML Document                                                                                                    | 134 KB     |  |
| Brake ┥                    | 2024-02-20 10:14             | File folder             |            |                           |                        | -          |                                    |                    |                          |                     |                                                                                                    |            |  |
| CSPFC                      | 2024-02-20 10:07             | File folder             |            |                           |                        |            |                                    |                    |                          |                     |                                                                                                    |            |  |
| FC Boost                   | 2023-11-30 12:40             | File folder             |            |                           | 1                      |            |                                    |                    |                          |                     |                                                                                                    |            |  |
| FC Buck                    | 2023-11-30 12:38             | File folder             |            |                           |                        |            |                                    |                    |                          |                     |                                                                                                    |            |  |
| FC-3L                      | 2024-02-20 10:07             | File folder             | /          |                           |                        |            |                                    |                    |                          |                     |                                                                                                    |            |  |
| FC-4L                      | 2024-02-20 10:07             | File folder             |            |                           | 1 1                    |            |                                    |                    |                          |                     |                                                                                                    |            |  |
| H6.5                       | 2023-11-30 10:54             | File folder             |            |                           | -                      |            |                                    |                    |                          |                     |                                                                                                    |            |  |
| Half-Bridge                | 2024-02-20 10:07             | File folder             |            |                           |                        |            |                                    |                    |                          |                     |                                                                                                    |            |  |
| Halfe-Bridge               | 2024-02-20 10:07             | File folder             |            |                           | -                      |            |                                    |                    |                          |                     |                                                                                                    |            |  |
| H-Bridge                   | 2024-02-20 10:07             | File folder             |            |                           | 1                      |            |                                    |                    |                          |                     |                                                                                                    |            |  |
| MNPC                       | 2024 02-20 10:07             | File folder             |            |                           |                        |            |                                    |                    |                          |                     |                                                                                                    |            |  |
| NPC                        | 2024-02-20 10:07             | File folder             |            |                           |                        |            |                                    |                    |                          |                     |                                                                                                    |            |  |
| NPFC                       | 2024-02-20 10:07             | File folder             |            |                           | 1                      |            |                                    |                    |                          |                     |                                                                                                    |            |  |
| PassiveRectifier           | 2024-02-20 10:07             | File folder             |            |                           |                        |            |                                    |                    |                          |                     |                                                                                                    |            |  |
| Sixpack                    | 2024-02-20 10:07             | File folder             |            |                           |                        |            |                                    |                    |                          |                     |                                                                                                    |            |  |
| SPEC                       | 2024-02-20 10:07             | File folder             |            |                           | -                      |            |                                    |                    |                          |                     |                                                                                                    |            |  |
| Switch                     | 2024-02-20 10:07             | File folder             |            |                           |                        |            |                                    |                    |                          |                     |                                                                                                    |            |  |
| Sym Boost                  | 2023-11-30 12:57             | File folder             |            |                           | -                      |            |                                    |                    |                          |                     |                                                                                                    |            |  |
| Svm Buck-Boost             | 2023-11-30 12:57             | File folder             |            |                           |                        |            |                                    |                    |                          |                     |                                                                                                    |            |  |
| ViennaRectifier            | 2024-02-20 10:07             | File folder             |            |                           |                        |            |                                    |                    |                          |                     |                                                                                                    |            |  |
|                            |                              |                         |            |                           | 9                      |            |                                    |                    |                          |                     |                                                                                                    |            |  |
|                            |                              |                         |            |                           | <u> </u>               |            |                                    |                    |                          |                     |                                                                                                    |            |  |
|                            |                              |                         |            |                           |                        |            |                                    |                    |                          |                     |                                                                                                    |            |  |
|                            |                              |                         |            |                           |                        |            |                                    |                    |                          |                     |                                                                                                    |            |  |

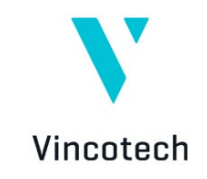

| PLECS Preferences                                    | ×                    |
|------------------------------------------------------|----------------------|
| General Libraries Thermal Scope Colors Updates Coder |                      |
| Thermal description search path:                     |                      |
| + C:// /Vincotech_Librar                             | ry/plecs/Library     |
|                                                      |                      |
| *                                                    |                      |
| ğ                                                    |                      |
|                                                      |                      |
|                                                      |                      |
|                                                      |                      |
|                                                      |                      |
|                                                      |                      |
|                                                      |                      |
|                                                      |                      |
|                                                      |                      |
|                                                      |                      |
|                                                      |                      |
|                                                      |                      |
|                                                      |                      |
|                                                      |                      |
|                                                      |                      |
|                                                      |                      |
|                                                      |                      |
|                                                      | OK Cancel Apply Help |

**Step 15.** Click the Refresh button on the Thermal tab in PLECS Preferences to see changes in the library.

#### Step 16:

To assign a thermal model to a Vincotech functional topology, double-click on that and then select the appropriate thermal model by clicking on **From library**.

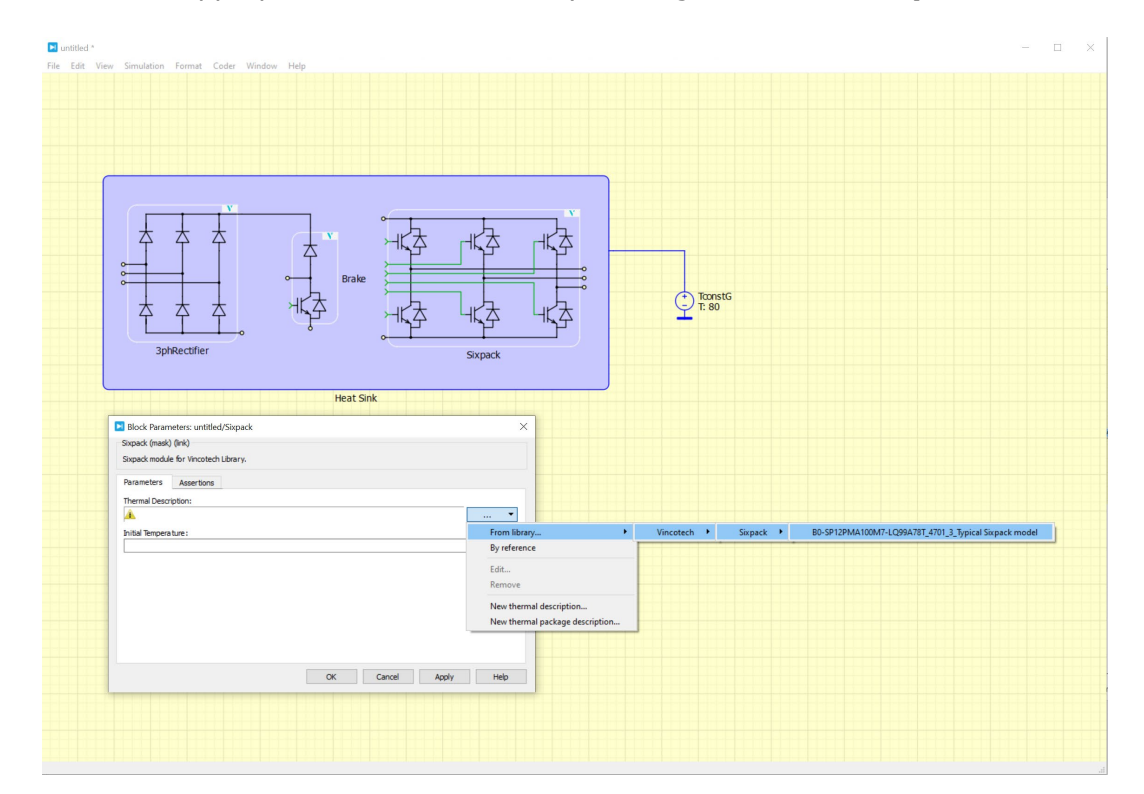

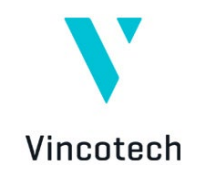

Follow these steps for all functional topologies in the order presented. If a folder contains multiple models, they will also be available in the list. After selecting the model, define additional parameters such as  $R_{gon}$  and  $R_{goff}$  in the dialog window.

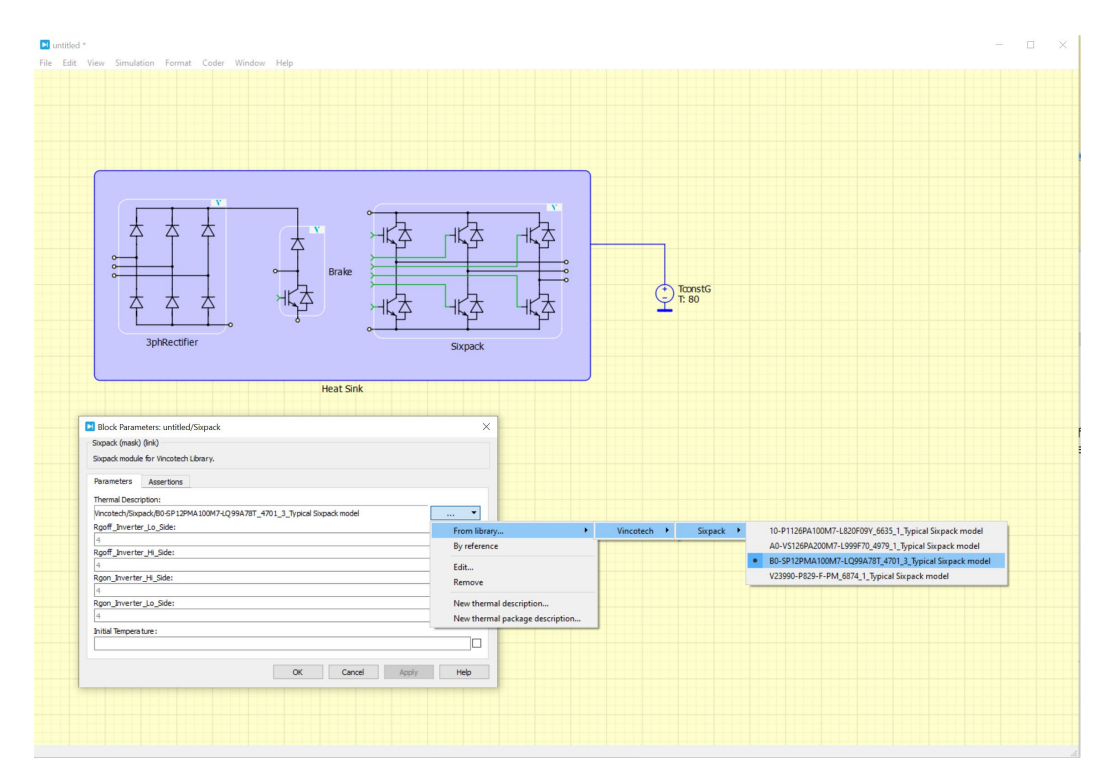

Be sure to carefully select the models related to the same product if the power module package comprises more than one functional topology.

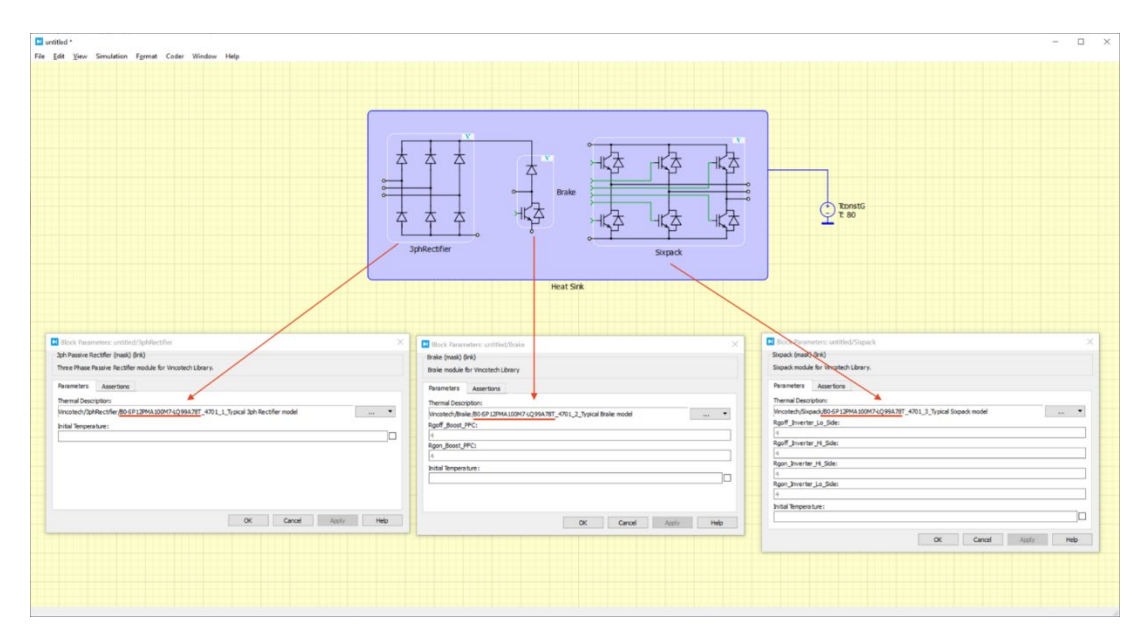

After this step, the power module model set-up is complete.

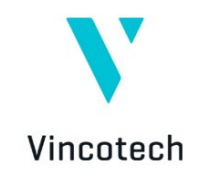

#### Step 17:

Before running a simulation with the model, initialize the simulation parameters. To do so, open this dialog in PLECS by entering the **Simulation** menu and selecting **Simulation parameters**.

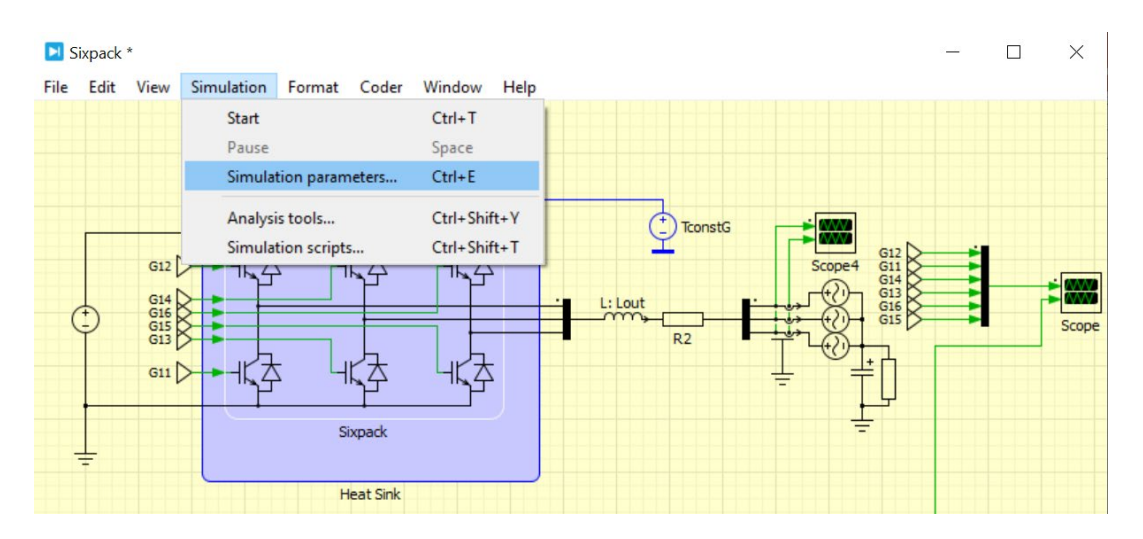

In the pop-up dialog, select the initialization tab and set up your simulation initialization and model parameters.

| Solver    | Options       | Diagnostics      | Initialization   | 1                 |            |           |              |             |           |
|-----------|---------------|------------------|------------------|-------------------|------------|-----------|--------------|-------------|-----------|
| System    | state         |                  |                  |                   |            |           |              |             |           |
| Initializ | e from: ()    | Block parameter  | 2                |                   |            |           |              |             |           |
|           |               | energy parameter |                  |                   |            |           |              |             |           |
|           |               | Stored system s  | tate             |                   |            |           |              | Store curre | ent state |
|           |               |                  |                  |                   |            |           |              |             |           |
| Model i   | nitialization | commands         |                  |                   |            |           |              |             |           |
| 1         | & Parar       | maters           |                  |                   |            |           |              |             | ^         |
| 2         | Vdc = 8       | 800:             |                  |                   |            |           |              |             |           |
| 3         | Vph rms       | s = 230:         |                  |                   |            |           |              |             |           |
| 4         | cosphi        | =0.8;            |                  |                   |            |           |              |             |           |
| 5         | Iph rms       | s = 10;          |                  |                   |            |           |              |             |           |
| 6         | fout =        | 50;              |                  |                   |            |           |              |             |           |
| 7         | fsw = S       | 5e3;             |                  |                   |            |           |              |             |           |
| 8         | t init        | = 80;            |                  |                   |            |           |              |             |           |
| 9         | IL ripp       | ple = 20;        |                  |                   |            |           |              |             |           |
| 10        | Vph_pea       | ak=Vph_rms'      | sqrt(2);         |                   |            |           |              |             |           |
| 11        | Lout =        | Vdc/(4*IL        | ripple/1         | 00*Iph_rms*f      | (sw);      |           |              |             |           |
| 12        | Cout =        | 1/(2*pi*fs       | sw) ^2*Lou       | t;                |            |           |              |             |           |
| 13        | Phi=aco       | os(cosphi);      |                  |                   |            |           |              |             |           |
| 14        | Phi_deq       | g={-Phi*180      | <pre>/pi};</pre> |                   |            |           |              |             |           |
| 15        | Sout=Vp       | ph_rms*Iph_      | rms;             |                   |            |           |              |             |           |
| 16        | Pout=So       | out*cosphi;      |                  |                   |            |           |              |             |           |
| 17        | Qout=so       | grt ( (Sout^2    | 2) - (Pout^      | 2));              |            |           |              |             |           |
| 18        | XL=2*pi       | i*fout*Lout      | .,               |                   |            |           |              |             |           |
| 19        | theta=a       | atan (Pout/      | (Qout+Vph        | _rms^2/XL));      |            |           |              |             |           |
| 20        | theta_        | leg=theta*1      | L80/pi;          |                   |            |           |              |             |           |
| 21        | Vinv=Po       | out*XL/ (Vpr     | _rms*sin         | (theta));         |            |           |              |             |           |
| 22        | M1=(Vp)       | n_rms*sqrt       | (2) + (Vdc/      | 2))/Vdc;          |            |           |              |             |           |
| 23        | vinv_ir       | hit=vinv*so      | Irt (2) * 51     | n(-tneta);        |            |           |              |             |           |
| 24        | IL init       | t_1=-sqrt(2      | () * 1pn_rm      | s*sin(-Pni)-      | ((vinv_ir  | 11t/2/Lou | ()/ISW);     | 16          |           |
| 25        | IL_init       | 2=-(sin(p        | 01-2/3-Ph        | 1) * Sqrt (2) * 1 | pn_rms)-(  | (Vinv_in  | it/2/Lout)   | /ISW);      |           |
| 20        | TP_TUT        | (SIN()           | 01-4/3-FH        | 1)-Sqrt(2)-1      | ipn_ims)-( | (vinv_in  | IIC/2/1000C) | /15W);      |           |
| 20        | & Conto       | 101              |                  |                   |            |           |              |             |           |
| 20        | Prop =        | 20.              |                  |                   |            |           |              |             |           |
| 30        | Rgoff =       | = 20:            |                  |                   |            |           |              |             |           |
| 31        | tDead =       | = 100e-9:        |                  |                   |            |           |              |             |           |
| 32        |               |                  |                  |                   |            |           |              |             |           |
|           |               |                  |                  |                   |            |           |              |             |           |

With this step, you are ready to run your simulation.

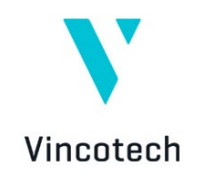

#### Step 18:

To simulate the losses, efficiency, and temperature of a power module, run a steady-state analysis. For this, open the **Simulation** menu and select **Analysis tools**.

| Sixpack *                               |                           | _ | $\times$ |
|-----------------------------------------|---------------------------|---|----------|
| File Edit View Simulation Format Coder  | Window Help               |   |          |
| Start<br>Pause<br>Simulation parameters | Ctrl+T<br>Space<br>Ctrl+E |   |          |
| Analysis tools                          | Ctrl+Shift+Y              |   |          |
| Simulation scripts                      | Ctrl+Shift+T              |   | Scope    |
| Heat Sink                               |                           |   |          |

In the pop-up dialog window, define the steady-state analysis parameters. When you are ready, click **Start analysis** to run the simulation.

| Analyses                                       | Analysis type: Steady-Stat | e Analysis   |   |  |  |
|------------------------------------------------|----------------------------|--------------|---|--|--|
| steady-State Analysis<br>iteady-State Analysis | Description: Steady-Sta    | ite Analysis |   |  |  |
|                                                | Setup Options              |              |   |  |  |
|                                                | Operating point:           | periodic     | ~ |  |  |
|                                                | System period (s):         | 1/fout       |   |  |  |
|                                                | Simulation start time (s): | : 0          |   |  |  |
|                                                | Show final cycles:         | 4            |   |  |  |
|                                                |                            |              |   |  |  |
|                                                |                            |              |   |  |  |

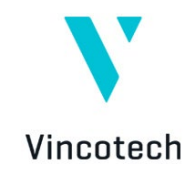

When the simulation is complete, the results can be displayed using standard PLECS tools, including the probe, scope, or switch loss calculator functions. The electrothermal behavior of the Vincotech power module is represented in the simulation results, e.g., in the temperature swing on the semiconductors displayed below.

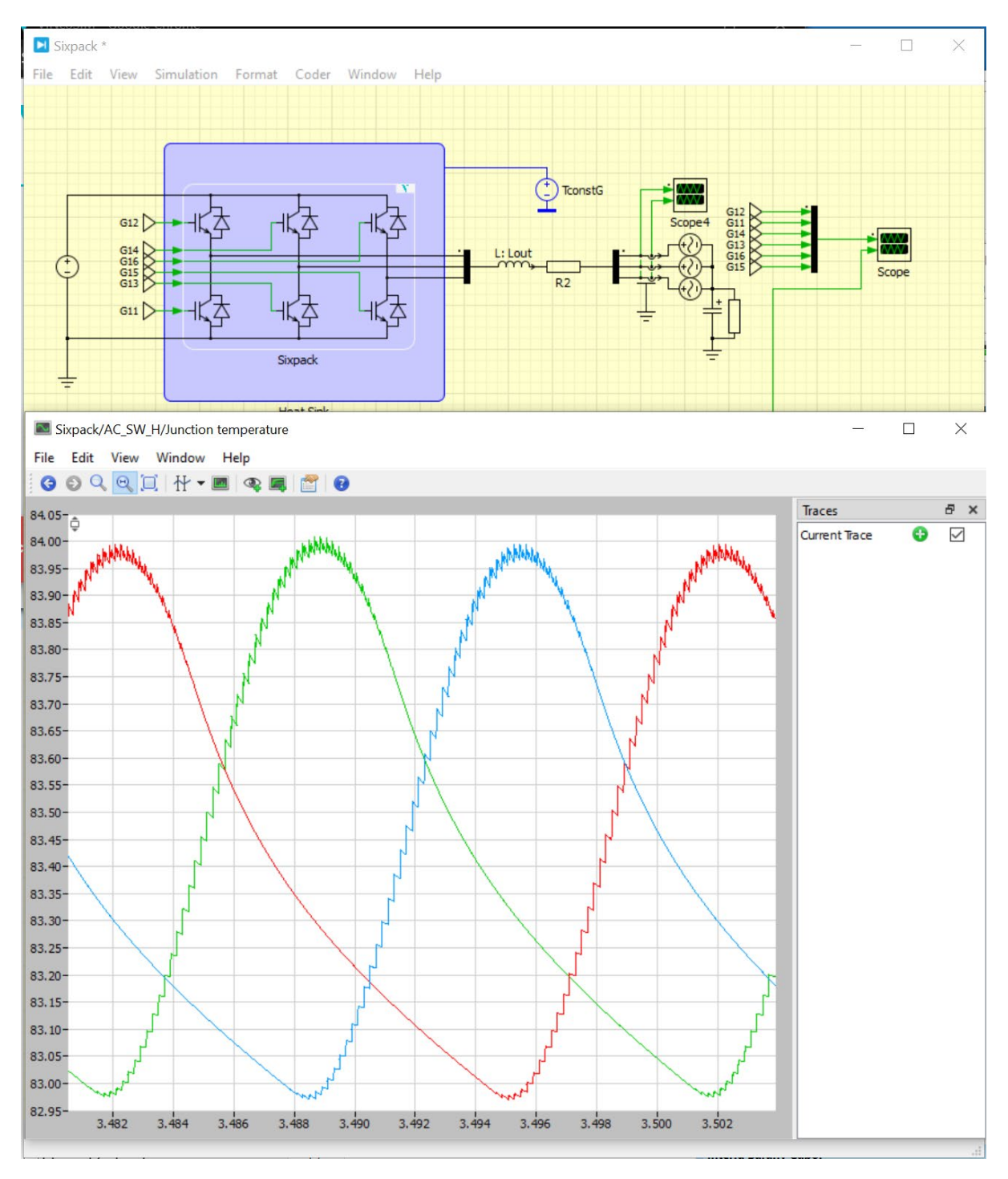

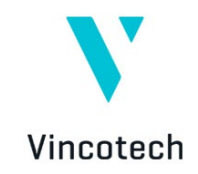

## 9 Summary

This tutorial offers step-by-step instructions on how to simulate Vincotech power modules in a PLECS environment.

PLECS software is supported by Plexim. Trial license can be requested on the following link: <u>https://www.plexim.com/trial</u>

The Vincotech library and VINcoSIM generated .xml files are supported by Vincotech from PLECS version 4.8.1 or higher.

If you identify a problem with the Vincotech Library or a VINcoSIM .xml file, please get in touch with your local Vincotech sales support representative.

If you encounter problems with the PLECS software (e.g., convergence, probing difficulties, etc.), please reach out to your dedicated PLEXIM support.

# Vincotech GmbH

Biberger Strasse 93 82008 Unterhaching / Germany

T +49 89 878 067-0 / F +49 89 878 067-300 info@vincotech.com / www.vincotech.com

Copyright © 2024 / Vincotech GmbH